[Date]

Administration d'un serveur Windows 2008 server Dorian Laporte

> Dorian LAPORTE BTS SIO

# Mise en place de la base d'annuaire :

## Activer Active directory:

« Executer  $\rightarrow$  dcpromo »

|         | mailtan. | A LET | A 22 - L | F 24 |
|---------|----------|-------|----------|------|
| Progra  | mmes     |       |          |      |
| o dcpre | omo.exe  | 5     |          |      |

# Créer ou modifier le nom de domaine :

Onglet « gestionnaire de serveurs »  $\rightarrow$  « modifier les propriétés systèmes »  $\rightarrow$  « modifier »  $\rightarrow$  « autres ». On saisit ensuite le nom du domaine que l'on veut.

| -  | Gastionnaire de serveur                                                |                   |                                                                                                    |
|----|------------------------------------------------------------------------|-------------------|----------------------------------------------------------------------------------------------------|
| Fi | Propriétés système                                                     | ×                 |                                                                                                    |
| 4  | Modification du nom ou du domaine de l'ordinateur 🛛 🗙 📊                | nce I             |                                                                                                    |
| Ì. | Nom d'ordinateur NetBIOS et suffixe DNS                                | 2                 |                                                                                                    |
| Ŧ  | Suffixe DNS principal de cet ordinateur :                              |                   |                                                                                                    |
| ÷  | aporte.local                                                           |                   | e serveur, effectuer des tâches de gestion de haut niveau, et                                                                                                    |
| Ŧ  | 7<br>Modifier le suffixe DNS principal lorsque les adhésions au domain | e sont modifiées  | tionnalités au serveur.                                                                                                    |
| ÷  |                                                                        | s sont mountees   |                                                                                                    |
|    | Nom NetBIOS de l'ordinateur :                                          |                   | Aide récapitulative sur le serveur                                                                                                    |
|    | W2008-LAPORTE                                                          |                   | Matter in an antitic and in a second state of the second state of the second state |
|    | Ce nom est utilisé pour l'interopérabilité avec des                    |                   | Afficher les connexions réceau                                                                                                    |
|    | ancienne.                                                              | Annuler           | local                                                                                                    |
|    |                                                                        |                   |                                                                                                    |
|    | laporte.local                                                          |                   |                                                                                                    |
|    | C Groupe de travail :                                                  | l P               |                                                                                                    |
|    |                                                                        |                   |                                                                                                    |
|    |                                                                        |                   |                                                                                                    |
|    | OK. Annuler                                                            | 00885-            | 76742                                                                                                    |
|    |                                                                        |                   |                                                                                                    |
|    |                                                                        | Ivertur           | e de session                                                                                                    |
|    |                                                                        |                   | Accéder zu para fau Mindowa                                                                                                    |
|    | OK Annuler /                                                           | Appliquer         | Configurer les mises à jour                                                                                                    |
|    | Windows                                                                |                   | Connguler les mises à jour                                                                                                    |
| ◀  | 🕒 🚺 Dernière actualisation : 19/0                                      | 1/2015 16:15:46 C | onfigurer l'actualisation                                                                                                    |

### Changer l'IP :

| Propriétés de Protocole Internet ver                                                                                    | rsion 4 (TCP/IPv4)                                                 | <u>?</u> × |
|----------------------------------------------------------------------------------------------------|--------------------------------------------------------------------|------------|
| Général                                                                                                    |                                                                    |            |
| es paramètres IP peuvent être détern<br>réseau le permet. Sinon, vous devez d<br>appropriés à votre administrateur rése | ninés automatiquement si votre<br>emander les paramètres IP<br>au. |            |
| O Obtenir une adresse IP automatio                                                                                      | quement                                                            |            |
| Utiliser l'adresse IP suivante : —                                                                                      |                                                                    |            |
| Adresse IP :                                                                                                    | 192 . 168 . 1 . 202                                                |            |
| Masque de sous-réseau :                                                                                                 | 255.255.255.0                                                      |            |
| Passerelle par défaut :                                                                                                 | 192 . 168 . 1 . 254                                                |            |
| O Obtenir les adresses des serveur                                                                                      | s DNS automatiquement                                              |            |
| Utiliser l'adresse de serveur DNS                                                                                       | suivante :                                                         | -          |
| Serveur DNS préféré :                                                                                                   | 127.0.0.1                                                          |            |
| Serveur DNS auxiliaire :                                                                                                |                                                                    |            |
|                                                                                                    | Avancé                                                             |            |
|                                                                                                    | OK Ann                                                             | uler       |

Entrer l'IP, le masque et la passerelle. Utiliser l'adresse de Loopback en DNS pour la machine W2008 server.

L'adresse IP de la machine sous W2008 server sert de DNS aux machines clientes.

Attention ! : Ne pas oublier de mettre l'option « par ponts » dans Virtualbox.

#### Création nouvelle unité d'organisation :

« Démarrer  $\rightarrow$  outils d'administration  $\rightarrow$  utilisateurs et ordinateurs active directory »

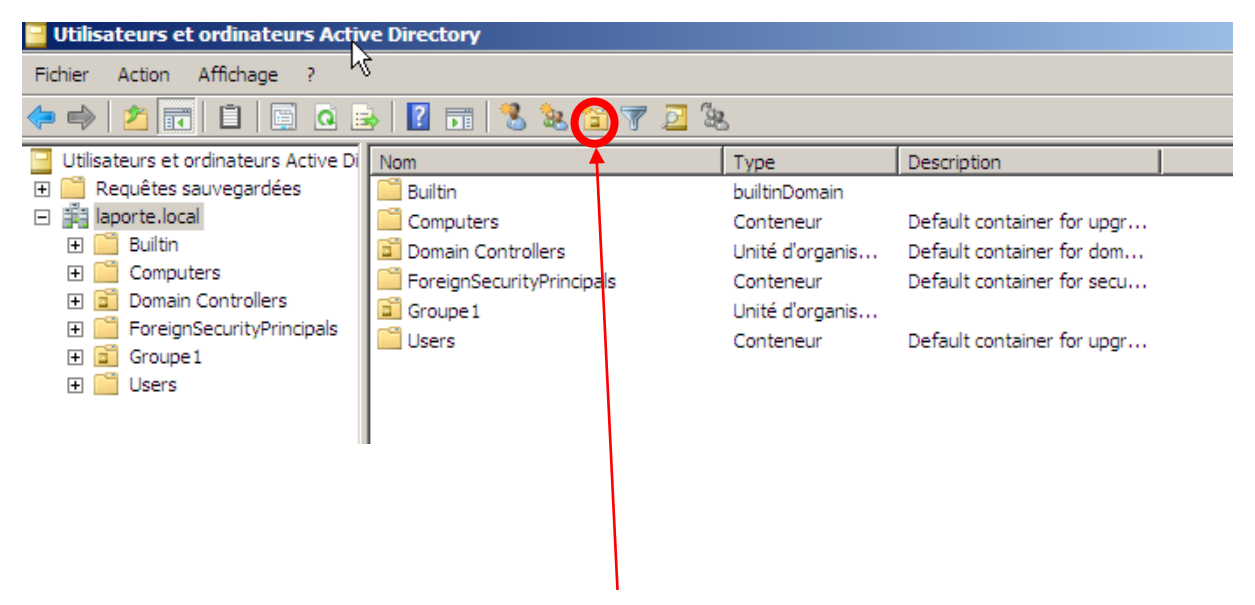

Bouton création nouvelle unité d'organisation

# Création nouveau groupe :

 $\mathsf{Clic}\,\mathsf{droit}\, \textbf{\rightarrow} \, \text{ ``nouveau}\, \textbf{\rightarrow}\, \mathsf{groupe}\,\, \text{``}$ 

| Nouvel objet - Groupe             | ×              |
|-----------------------------------|----------------|
| Créer dans : laporte.             | local/         |
| Nom du groupe :                   |                |
| I                                 |                |
|                                   |                |
| Nom de groupe (anterieur a Window | s 2000) :      |
|                                   |                |
| Étendue du groupe                 | Type de groupe |
| O Domaine local                   | Sécurité       |
| Globale                           | C Distribution |
| C Universelle                     |                |
|                                   |                |
|                                   |                |
|                                   | OK Annuler     |

# Création nouvel utilisateur ou modèle :

Clic droit  $\rightarrow$  « nouveau  $\rightarrow$  utilisateur »

| Nouvel objet - Utilisateur |                                                 | × |
|----------------------------|-------------------------------------------------|---|
| 🧏 Créer dans : la          | aporte.local/Groupe1/BeyTeyEys/Baietesesse      |   |
| Prénom :                   | Initiales :                                     |   |
| Nom :                      |                                                 |   |
| Nom complet :              |                                                 |   |
| Nom d'ouverture de sessior | n de l'utilisateur :<br>@laporte.local          |   |
| Nom d'ouverture de sessior | n de l'utilisateur (antérieur à Windows 2000) : |   |
| JLAPORTE\                  |                                                 |   |
|                            |                                                 |   |
|                            | < Précédent Suivant > Annuler                   |   |

Le mot de passe suit.

« Clic droit  $\rightarrow$  propriétés » sur un utilisateur permet de paramétrer de façon plus poussée.

| Propriétés de oklm                              |                                          |                                          |                                   | <u>? x</u>                    |
|-------------------------------------------------|------------------------------------------|------------------------------------------|-----------------------------------|-------------------------------|
| Environnement Sessions<br>Général Adresse Compt | s Contrôle à distan<br>te Profil Télépho | ce   Profil de sen<br>ones   Organisatio | vices Terminal S<br>n ∫ Membre de | erver COM+  <br>Appel entrant |
| Prénom :                                        | okim                                     |                                          | Initiales :                       |                               |
| Nom :                                           |                                          |                                          |                                   |                               |
| Nom complet :                                   | oklm                                     |                                          |                                   |                               |
| Description :                                   |                                          |                                          |                                   |                               |
| Bureau :                                        |                                          |                                          |                                   |                               |
| Numéro de téléphone :                           |                                          |                                          |                                   | Autre                         |
| Adresse de messagerie :                         |                                          |                                          |                                   |                               |
| Page Web :                                      |                                          |                                          |                                   | Autre                         |
|                                                 |                                          |                                          |                                   |                               |
|                                                 | ОК                                       | Annuler                                  | Appliquer                         | Aide                          |

L'onglet « compte » permet de verrouiller/déverrouiller le compte et modifier les logs d'ouverture de session.

| Propriétés de oklm                                                                                                    |
|----------------------------------------------------------------------------------------------------|
| Environnement Sessions Contrôle à distance Profil de services Terminal Server COM+<br>Général Adresse Compte Profil Téléphones Organisation Membre de Appel entrant                                                                                                    |
| Nom d'ouverture de session de l'utilisateur :           oktm         @laporte.local                                                                                                    |
| Nom d'ouverture de session de l'utilisateur (antérieur à Windows 2000) :<br>LAPORTE\oklm                                                                                                    |
| Horaires d'accès Se connecter à                                                                                                    |
| Déverrouiller le compte Options de compte :                                                                                                    |
| L'utilisateur devra changer le mot de passe L'utilisateur ne peut pas changer de mot de passe Le mot de passe n'expire jamais Enregistrer le mot de passe en utilisant un chiffrement réversible                                                                                                    |
| Date d'expiration du compte         Image: Comparation du compte         Image: Comparation du compte |
| OK Annuler Ánnlinuer Aide                                                                                                    |
|                                                                                                    |

L'onglet « profil » permet de mettre le chemin du profil, de lancer un script et de connecter le dossier personnel de l'utilisateur à un chemin spécifique. On notera que dans un modèle on mettra :

« \\x.x.x.x\dossier\%username% »

| Propriétés de oklm                                                                                                    |
|----------------------------------------------------------------------------------------------------|
| Environnement Sessions Contrôle à distance Profil de services Terminal Server COM+<br>Général Adresse Compte Profil Téléphones Organisation Membre de Appel entrant<br>Profil utilisateur<br>Chemin du profil :<br>Script d'ouverture de scriptdemarrage.cmd                                                                                                    |
| Dossier de base         Image: Connecter :         Image: Connecter :         Imag |
|                                                                                                    |
| OK Annuler Appliquer Aide                                                                                                    |

#### Créer un script de démarrage session :

Pour qu'un script se lance au démarrage d'une session comme le montre l'image ci-dessus (scriptdemarrage.cmd), il faut qu'il se trouve dans ce chemin (toujours sur machine w2008 server) :

Exemple :

1/4

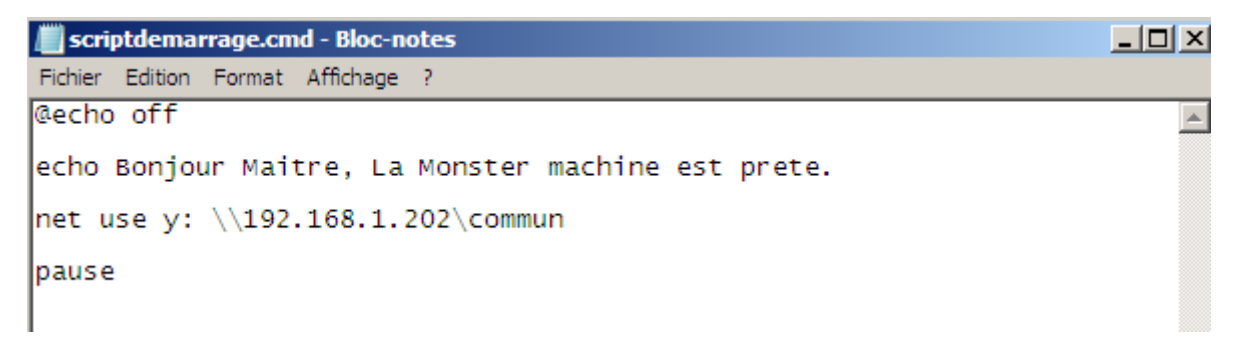

#### Connecter une machine au domaine (exemple avec machine W7) :

« Ordinateur  $\rightarrow$  propriétés système  $\rightarrow$  modifier les paramètres  $\rightarrow$  modifier »

On peut changer le nom de la machine et mettre le nom de domaine que l'on a créé sur la machine W2008.

Pour connecter le client au réseau, son DNS doit être celui de l'adresse IP de la machine W2008 server.

#### Création stratégie de groupe : (GPO)

« Démarrer  $\rightarrow$  outils d'administration  $\rightarrow$  gestion des stratégies de groupes »

| E Gestion de stratégie de groupe                                                                                                    |                                                                                                    |
|----------------------------------------------------------------------------------------------------|----------------------------------------------------------------------------------------------------|
| 🛃 Fichier Action Affichage Fenêtre ?                                                                                                    | _8×                                                                                                    |
| (= -) 🖄 🖬 💥 Q 🔢 🖬                                                                                                    | ,<br>                                                                                                    |
| Gestion de stratégie de groupe<br>Forêt : laporte.local<br>Gestion de stratégie de groupe<br>Groupe1<br>Groupe1<br>Groupe | Ma chine         Étendue       Détails       Paramètres       Délégation         Liaisons         Afficher les liaisons à cet emplacement :       laporte.local       ▼         Les sites, domaines et unités d'organisation suivants sont liés à cet objet GPO :       ▼         Emplacement       Appliqué       Lien activé       Chemin d'accès         Baietesesse       Non       Oui       laporte.local/Group         Baietesesse       Non       Oui       laporte.local/Group         Filtrage de sécurité       Les paramètres de cet objet GPO ne s'appliquent qu'à ces groupes, utilisateurs et ordinateurs :         Nom       Nom       ↓         Image: Utilisateurs authentifiés       ↓         Ajouter       Supprimer       Propriétés         Filtrage WMI       Cet objet de stratégie de groupe est lié au filtre WMI suivant :       ①uvrír |
|                                                                                                    |                                                                                                    |

Pour appliquer les modifications (j'ai juste rencontré ce problème en testant), clic droit  $\rightarrow$  appliqué  $\rightarrow$  décocher appliqué et normalement les modifications sont mises.

## Gérer les quotas :

Sous la machine W2008 server, dans « ordinateur » clic droit  $\rightarrow$  propriétés du disque local  $\rightarrow$  onglet « quota ».

| 🐲 Propriétés de Disqu                                                                                                    | ue local (C:)                                                                                                    |                                                                           |                                                                                                    |                                 | ×      |
|----------------------------------------------------------------------------------------------------|----------------------------------------------------------------------------------------------------|---------------------------------------------------------------------------|----------------------------------------------------------------------------------------------------|---------------------------------|--------|
| Général                                                                                                    | Outils                                                                                                    | Matériel                                                                  | Partage                                                                                                    | Sécurité                        | ì      |
| Clichés instantan                                                                                                    | és 📋                                                                                                    | Versions préc                                                             | édentes                                                                                                    | Quota                           |        |
| État : Le sy<br>Activer la gestion<br>Refuser de l'espace<br>Sélectionnez la limiter l'<br>Ne pas limiter l'espace<br>Définir le niveau<br>Sélectionnez les option<br>Enregistrer l'évé<br>Enregistrer l'évé | stème de quota<br>de quota<br>ce disque aux i<br>de quota par d<br>espace disque<br>disque à<br>d'avertissemer<br>ins de journalis<br>mement lorsqu<br>mement lorsqu | a de disque est ac<br>utilisateurs qui dép<br>léfaut pour les nou<br>nt à | tif<br>vassent leur limite<br>weaux utilisateur<br>100 Mo<br>90 Mo<br>ur ce volume :<br>ede sa limite de q<br>ede son niveau d | e de quota<br>s sur ce volume : | ]      |
|                                                                                                    |                                                                                                    | ОК                                                                        | Annul                                                                                                    | er Applique                     | -<br>- |

Dans l'image ci-dessus, j'ai activé la gestion de quotas. Chaque utilisateur a droit à un espace de stockage de 100Mo, un message d'avertissement leur sera transmis lorsque ceux-ci dépasseront les 90Mo. J'ai bloqué la possibilité de pouvoir dépasser ce quota.

| 🔁 Entrées de quota  | pour (C:)                      |                   |                 |
|---------------------|--------------------------------|-------------------|-----------------|
| Quota Edit n Affich | age ?                          |                   |                 |
| D X 🖻 🗠 Q           |                                |                   |                 |
| État N              | Iom Nom d'ouverture de session | Quantité utilisée | Limite de quota |
| Limite supérieure   | NT SERVICE\TrustedInstaller    | 1,68 Go           | 100 Mo          |
| Limite supérieure   | AUTORITE NT\SYSTEM             | 3,5 Go            | 100 Mo          |
| 💽 ок                | BUILTIN\Administrateurs        | 2,95 Go           | Illimité        |
| 💽 ок                | AUTORITE NT\SERVICE LOCAL      | 15,91 Mo          | 100 Mo          |
| ¶ �oк               | AUTORITE NT\SERVICE RÉSEAU     | 17, 18 Mo         | 100 Mo          |
| ОК                  | LAPORTE\Admins du domaine      | 1 Ko              | 100 Mo          |

L'option « entrées de quota » permet d'afficher les utilisateurs qui ont dépassé le quota. On constate que le groupe administrateurs n'est pas signalé alors qu'il dépasse le quota cependant ça limite est illimité, il n'est pas inclus dans le quota.

### DHCP :

Gestionnaire de serveurs  $\rightarrow$  'clic droit' rôles  $\rightarrow$  ajouter des rôles  $\rightarrow$  'cocher' DHCP

| Assistant Ajout de rôles                                                                                                    | ×                                                                                                    |
|----------------------------------------------------------------------------------------------------|----------------------------------------------------------------------------------------------------|
| Spécifier les para                                                                                                    | amètres du serveur DNS IPv4                                                                                                    |
| Avant de commencer<br>Rôles de serveurs<br>Serveur DHCP<br>Liaisons de connexion réseau<br>Paramètres DNS IPv4<br>Paramètres WINS IPv4<br>Étendues DHCP<br>Mode DHCPv6 sans état<br>Paramètres DNS IPv6<br>Autorisation du serveur DHCP<br>Confirmation<br>État d'avancement<br>Résultats | Lorsque des clients obtiennent une adresse IP du serveur DHCP, ils peuvent recevoir des options DHCP telles<br>que les adresses IP de serveurs DNS et le nom du domaine parent. Les paramètres que vous fournissez ici<br>seront appliqués aux clients à l'aide d'IPv4.<br>Spécifiez le nom du domaine parent que les clients utiliseront pour la résolution de noms. Ce nom de domaine<br>sera utilisé pour toutes les étendues créées sur ce serveur DHCP.<br>Domaine parent :<br>porte.loca<br>Spécifiez les adresses IP des serveurs DNS que les clients utiliseront pour la résolution de noms. Ces serveurs<br>DNS seront utilisés pour toutes les étendues que vous créez sur ce serveur DHCP.<br>Adresse IPv4 du serveur DNS préféré :<br>192.168.1.202 Valider<br>Adresse IPv4 du serveur DNS secondaire :<br>Valider |
|                                                                                                    | En savoir plus sur les paramètres du serveur DNS                                                                                                    |

Paramétrer le DHCP que l'on crée.

L'installation peut être refusée si certaines autorisations de quotas empêchent cette installation.

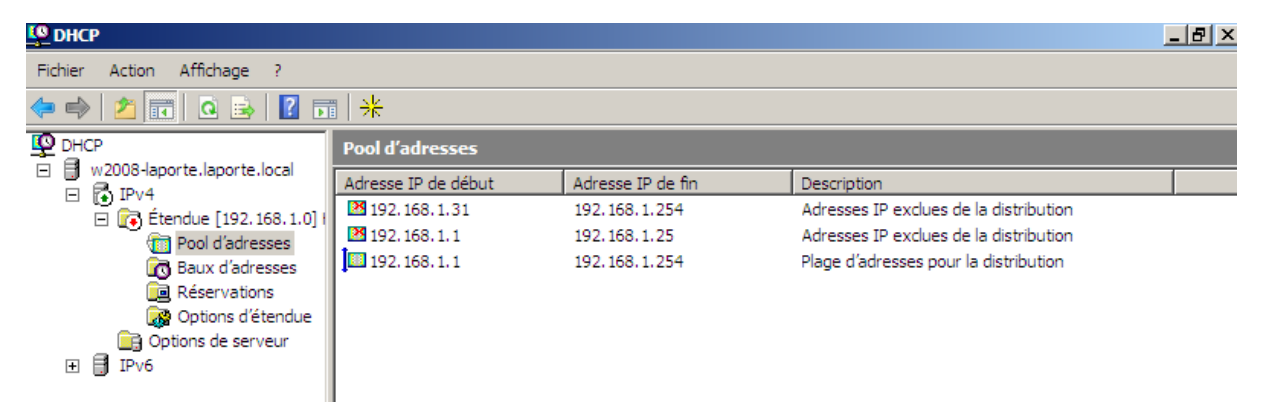

DHCP se retrouve dans les outils d'administration. Création d'une étendue puis paramétrage de celle-ci.

L'option « Pool d'adresses » permet de configurer la plage d'adresses que l'on souhaite distribuer. On peut y mettre des adresses exclues.

Ne pas oublier d'activer l'étendue pour sa mise en œuvre !

Dans l'onglet « baux d'adresses » on constate que le DHCP fonctionne car il y a d'affiché notre machine cliente que nous avons connectée.

| Lo Dhcp                                                                                                    |                      |                               |                     |      | _ 8 × |
|----------------------------------------------------------------------------------------------------|----------------------|-------------------------------|---------------------|------|-------|
| Fichier Action Affichage ?                                                                                                    |                      |                               |                     |      |       |
|                                                                                                    |                      |                               |                     |      |       |
|                                                                                                    | Baux d'adresses      |                               |                     |      |       |
| W2008-laporte.laporte.local                                                                                                    | Adresse IP du client | Nom                           | Expiration du bail  | Туре | ID ur |
| <ul> <li>IPV4</li> <li>Im Pool d'adresses</li> <li>Im Pool d'adresses</li> <li>Im Réservations</li> <li>Im Point d'adresses</li> <li>Im Pool d'adresses</li> <li>Im Pool d'adresses</li> <li>I</li></ul> | 192.168.1.26         | LaMachineDoudou.laporte.local | 22/01/2015 15:03:31 | DHCP | 0800  |

# Pour la recherche inversée DNS,

| 🚊 Gestionnaire DNS                                                                                                    |                                                                                                    |                                                                     |                                                                                              | <u>_ 8 ×</u>                                                                             |  |
|----------------------------------------------------------------------------------------------------|----------------------------------------------------------------------------------------------------|---------------------------------------------------------------------|----------------------------------------------------------------------------------------------|------------------------------------------------------------------------------------------|--|
| Fichier Action Affichage ?                                                                                                    |                                                                                                    |                                                                     |                                                                                              |                                                                                          |  |
|                                                                                                    |                                                                                                    |                                                                     |                                                                                              |                                                                                          |  |
| 🚊 DNS                                                                                                    | Nom                                                                                                    | Туре                                                                | Données                                                                                      | Horodateur                                                                               |  |
| <ul> <li>W2008-LAPORTE</li> <li>Zones de recherche directe</li> <li>msdcs.laporte.local</li> <li>Zones de recherche inversé</li> <li>1.168.192.in-addr.arpa</li> <li>Redirecteurs conditionnels</li> <li>Journaux globaux</li> </ul> | Insides<br>Insides<br>Interp<br>Interp | Source de nom (SOA)<br>Serveur de noms (NS)<br>Hôte (A)<br>Hôte (A) | [39], w2008-laporte.laporte<br>w2008-laporte.laporte.local.<br>192.168.1.202<br>192.168.1.26 | 12/01/2015 15:00:00<br>21/01/2015 14:00:00<br>21/01/2015 14:00:00<br>21/01/2015 15:00:00 |  |
|                                                                                                    | TheMachine<br>w2008-laporte                                                                                                    | Hôte (A)<br>Hôte (A)                                                | 192, 168, 1, 222<br>192, 168, 1, 202                                                         | 14/01/2015 16:00:00<br>21/01/2015 14:00:00                                               |  |

Clic droit sur la machine dans l'onglet de l'image précédente puis cocher la recherche PTR.

Pour créer une réservation d'adresse IP, clic droit « réservation » entrer un nom, l'IP à réserver et l'adresse MAC de la machine. (DHCP seulement).

| Nouvelle reservation       |                            | ? × |
|----------------------------|----------------------------|-----|
| Fournissez les information | is pour un client réservé. |     |
| Nom de réservation :       |                            |     |
| Adresse IP :               | 192.168.1.                 |     |
| Adresse MAC :              |                            |     |
| Description :              |                            |     |
| Types pris en charge -     |                            |     |
| Les deux                   |                            |     |
| C DHCP seulement           |                            |     |
| C BOOTP seulemen           | t                          |     |
|                            |                            |     |
|                            | Ajouter Fen                | mer |

Configurer dans les « options d'étendue » en cochant « 003 routeur » et en ajoutant l'IP de la passerelle.

| 🖞 онср                                                |                                                                                                    |             |                                                                       | _ & ×  |
|-------------------------------------------------------|----------------------------------------------------------------------------------------------------|-------------|-----------------------------------------------------------------------|--------|
| Fichier Action Affichage ?                            |                                                                                                    |             |                                                                       |        |
| 🗢 🔿 🖄 📅 🙆 🔒 👔 5                                       | 1 🛷                                                                                                    |             |                                                                       |        |
|                                                       | Options d'étendue                                                                                                |             |                                                                       |        |
| w2008-laporte.laporte.local                           | Nom d'option                                                                                                    | Fournisseur | Valeur                                                                | Classe |
| E 📄 Étendue [192, 168, 1.0] (                         | 👹 003 Routeur                                                                                                    | Standard    | 192.168.1.254                                                         | Aucun  |
| Pool d'adresses                                       | 😡 006 Serveurs DNS                                                                                               | Standard    | 192.168.1.202                                                         | Aucun  |
| Baux d'adresses                                       | 🕼 015 Nom de domaine DNS                                                                                         | Standard    | laporte.local                                                         | Aucun  |
| Réservations     [192.168.1.26]     Getions d'étendue | Options Étendue<br>Général Paramètres avancé                                                                     | s           | <u>?</u> ×                                                            |        |
| Uptions de serveur                                    | Options disponibles<br>002 Décalage de temps<br>003 Routeur<br>004 Serveur de temps<br>005 Serveurs de noms<br>1 | 5           | Description ▲<br>Décalage<br>Tableau de<br>Tableau de<br>Tableau de ▼ |        |